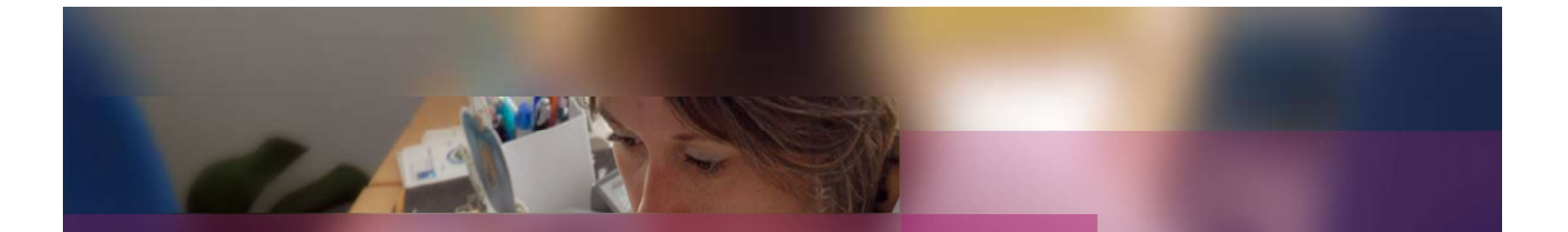

## **Documentation établissement**

## **APPLICATION CYCLADES**

Session examen Baccalauréat Professionnel

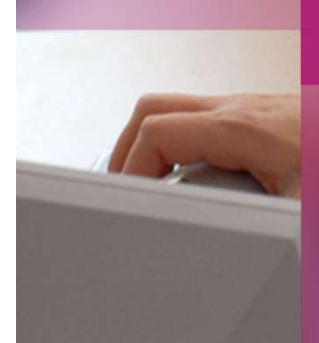

ÉVALUATION de l'épreuve de Contrôle (ECT) Par le Chef de Centre de l'épreuve de contrôle

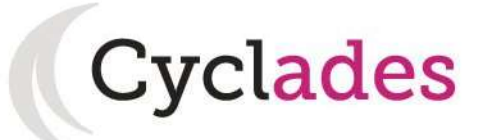

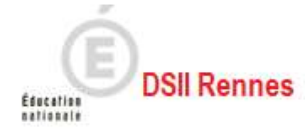

# CAS n°1 : saisie sur le portail Etablissement

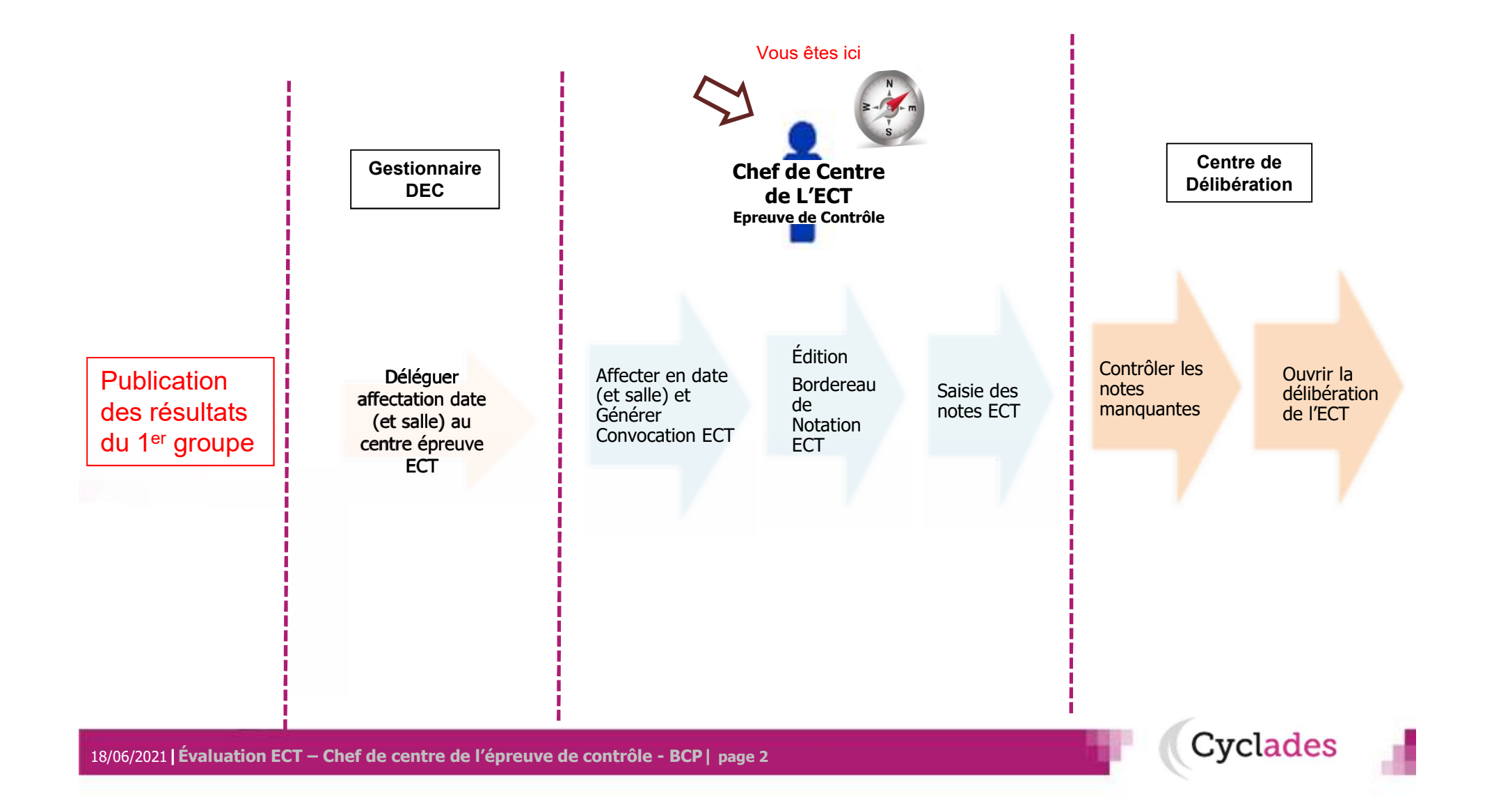

# CAS n°2 : saisie via le portail Intervenant

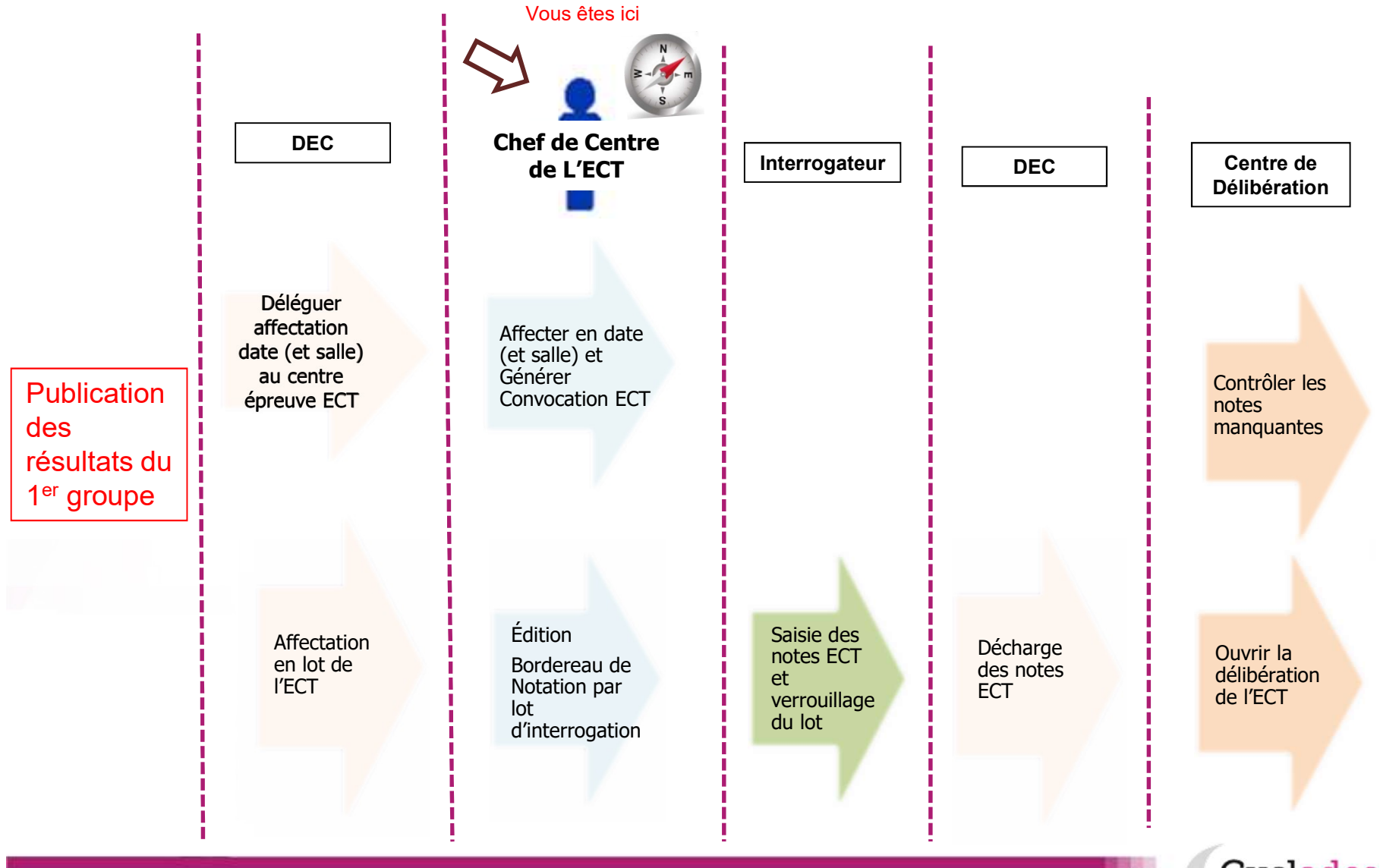

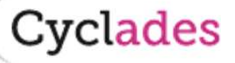

| 1.<br>7                                                                                                    | Où en sommes-nous ? | 2. Générer convocation pour l'ECT                                                                                                    |  |  |
|----------------------------------------------------------------------------------------------------|---------------------|----------------------------------------------------------------------------------------------------|--|--|
| <b>2.</b><br>3.                                                                                                    | Édition de BN       | Cette étape est à faire après la publication officielle des résultats du 1 <sup>ère</sup> du groupe.<br>Le gestionnaire Examen (DEC) a délégué l'épreuve ECT au centre. |  |  |
| 4.       Saisie des notes         4.       Saisie des notes    Avant de générer les convocations ECT (tel que décrit dans la slide suivante), le chef de centrole affecte les candidats délégués par la DEC, en date et salle éventuellement. |                     |                                                                                                    |  |  |
|                                                                                                    |                     | Pour cette étape se reporter à la fiche MEMO disponible sur votre page d'accueil.                                                                                       |  |  |
|                                                                                                    |                     | ACCUEIL MON ÉTABLISSEMENT RÉGLEMENT                                                                                                    |  |  |
|                                                                                                    |                     | ■ Bienvenue dans Cyclades                                                                                                    |  |  |
|                                                                                                    |                     | Documentation établissement                                                                                                    |  |  |

Gérer l'organisation en vue du déroulement des épreuves ponctuelles au BCP

Cyclades

Vérifier/ajouter des salles et leur capacité

Affecter les candidats en salle

Affecter les épreuves en date

Editer des listes et des statistiques d'affectation

Editer des listes de déroulement

Si besoin, éditer les convocations déjà générées par le gestionnaire Examens

## 2. Générer convocation pour l'ECT

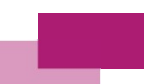

#### Convocation 2. ECT

- Édition de BN 3.
- Saisie des notes 4.

| itre édition * Conv                                                                                                    | vocations épre                                                                                                    | euve de contrôle                                                                                                  |                                            |                     |                      |                                    |  |
|----------------------------------------------------------------------------------------------------|----------------------------------------------------------------------------------------------------|----------------------------------------------------------------------------------------------------|--------------------------------------------|---------------------|----------------------|------------------------------------|--|
| Paramètres 🛛 🔞                                                                                                    | Information                                                                                                    | s supplémentaires                                                                                                 | Critères de sélection                      |                     |                      |                                    |  |
| <ul> <li>Groupe de déc</li> </ul>                                                                                                    | ision                                                                                                    |                                                                                                    |                                            |                     |                      |                                    |  |
| Grou                                                                                                    | ipe de décision                                                                                                    | Session normale                                                                                                   | 2nd groupe                                 |                     |                      |                                    |  |
|                                                                                                    |                                                                                                    | 007                                                                                                    | - 10 - Cal.                                |                     |                      |                                    |  |
| Produire le do                                                                                                    | ocument sur l'er                                                                                                    | nsemble des candida                                                                                               | ats sélectionnés :                         |                     |                      |                                    |  |
| Sans pub                                                                                                    | lication (docum                                                                                                    | nent de travail pour te                                                                                           | est)                                       |                     |                      |                                    |  |
| <ul> <li>Et publier</li> </ul>                                                                                                    | r le document o                                                                                                    | fficiel dans l'espace (                                                                                           | documentaire dédié (*), po                 | ur tous les candid  | ats sélectionnés     |                                    |  |
| Préven                                                                                                    | ir le candidat n                                                                                                    | ar mail?                                                                                                    |                                            |                     |                      |                                    |  |
| Fleven                                                                                                    | in le candidat p                                                                                                    |                                                                                                    | Prévenir le candidat par mail? 💿 Oui 🔘 Non |                     |                      |                                    |  |
| (*) onglet DOCUMENTS du menu principal pour les gestionnaires DEC, onglet de l'étape de                                                                                                    |                                                                                                    |                                                                                                    |                                            |                     | 797 CALING STREET    |                                    |  |
| (*) onglet DOCUM<br>l'espace du candi                                                                                                    | ENTS du menu p<br>dat (s'il a un com                                                                                                  | orincipal pour les gesti<br>opte CYCLADES).                                                                       | onnaires DEC, onglet de l'éta              | e de gestion en co  | urs pour les gestion | nnaires établissement et présent d |  |
| (*) onglet DOCUM<br>l'espace du candi                                                                                                    | ENTS du menu p<br>dat (s'il a un com                                                                                                  | orincipal pour les gesti<br>opte CYCLADES).                                                                       | onnaires DEC, onglet de l'éta              | oe de gestion en co | urs pour les gestion | maires établissement et présent d  |  |
| (*) ongiet DOCUM<br>l'espace du candi                                                                                                    | IENTS du menu p<br>dat (s'il a un com                                                                                                 | orincipal pour les gesti<br>opte CYCLADES).                                                                       | onnaires DEC, onglet de l'éta              | e de gestion en co  | urs pour les gestion | maires établissement et présent d  |  |
| l'espace du candi                                                                                                    | IENTS du menu p<br>dat (s'il a un com<br>iter                                                                                         | orincipal pour les gesti<br>opte CYCLADES).                                                                       | ionnaires DEC, onglet de l'éta             | e de gestion en co  | urs pour les gestion | nnaires établissement et présent d |  |
| Informations à éd                                                                                                    | IENTS du menu p<br>dat (s'il a un com<br>iter                                                                                         | orincipal pour les gesti<br>opte CYCLADES).                                                                       | ionnaires DEC, onglet de l'éta             | e de gestion en co  | urs pour les gestion | maires établissement et présent d  |  |
| I onglet DOCUM I'espace du candi Informations à éd Salle Ajout de la mei                                                                                                    | IENTS du menu p<br>dat (s'il a un com<br>iter<br>ntion « Annule e                                                                     | principal pour les gesti<br>apte CYCLADES).<br>et Remplace »                                                      | ionnaires DEC, onglet de l'éta             | be de gestion en co | urs pour les gestion | maires établissement et présent d  |  |
| <ul> <li>Informations à éd</li> <li>Salle</li> <li>Ajout de la mei</li> </ul>                                                                                                    | IENTS du menu p<br>dat (s'il a un com<br>iter<br>ntion « Annule e<br>on avant le débu                                                 | principal pour les gesti<br>apte CYCLADES).<br>et Remplace »<br>ut de l'épreuve (en m                             | ionnaires DEC, onglet de l'éta             | e de gestion en co  | urs pour les gestion | maires établissement et présent d  |  |
| Informations à éd     Salle     Ajout de la mei                                                                                                    | IENTS du menu p<br>dat (s'il a un com<br>iter<br>ntion « Annule e<br>n avant le débu                                                  | principal pour les gesti<br>apte CYCLADES).<br>et Remplace »<br>ut de l'épreuve (en m                             | ionnaires DEC, onglet de l'éta             | be de gestion en co | urs pour les gestion | maires établissement et présent d  |  |
| Pespace du candi     Informations à éd     Salle     Ajout de la mei     Délai de présentatio     Commission                                                                                                    | IENTS du menu p<br>dat (s'il a un com<br>iter<br>ntion « Annule e<br>on avant le débu                                                 | principal pour les gesti<br>apte CYCLADES).<br>et Remplace »<br>ut de l'épreuve (en m                             | ionnaires DEC, onglet de l'éta             | e de gestion en co  | urs pour les gestion | maires établissement et présent d  |  |
| <ul> <li>Informations à éd</li> <li>Salle</li> <li>Ajout de la mel</li> <li>Délai de présentation</li> <li>Commission</li> <li>Etablissement</li> </ul>                                                                                                    | IENTS du menu p<br>dat (s'il a un com<br>iter<br>ntion « Annule e<br>on avant le débu<br>d'inscription du                             | principal pour les gesti<br>apte CYCLADES).<br>et Remplace »<br>ut de l'épreuve (en m<br>candidat                 | ionnaires DEC, onglet de l'éta             | e de gestion en co  | urs pour les gestion | maires établissement et présent d  |  |
| Commission     Commission     Commission | IENTS du menu p<br>dat (s'il a un com<br>iter<br>ntion « Annule e<br>n avant le débu<br>d'inscription du<br>métré                     | principal pour les gesti<br>apte CYCLADES).<br>et Remplace »<br>ut de l'épreuve (en m<br>candidat                 | ionnaires DEC, onglet de l'éta             | e de gestion en co  | urs pour les gestion | maires établissement et présent d  |  |
| <ul> <li>Informations à éd</li> <li>Salle</li> <li>Ajout de la mer</li> <li>Délai de présentation</li> <li>Commission</li> <li>Etablissement</li> <li>Aucun verso parain</li> <li>Editer numéro</li> </ul>                                                                                                    | IENTS du menu p<br>dat (s'il a un com<br>iter<br>ntion « Annule e<br>on avant le débu<br>d'inscription du<br>métré<br>candidat au for | principal pour les gesti<br>apte CYCLADES).<br>et Remplace »<br>ut de l'épreuve (en m<br>candidat<br>mat VIATIQUE | innaires DEC, onglet de l'éta              | e de gestion en co  | urs pour les gestion | maires établissement et présent d  |  |
| <ul> <li>Informations à éd</li> <li>Informations à éd</li> <li>Salle</li> <li>Ajout de la men</li> <li>Délai de présentatio</li> <li>Commission</li> <li>Etablissement</li> <li>Aucun verso paran</li> <li>Editer numéro</li> </ul>                                                                                                    | IENTS du menu p<br>dat (s'il a un com<br>iter<br>ntion « Annule e<br>on avant le débu<br>d'inscription du<br>métré<br>candidat au for | principal pour les gesti<br>apte CYCLADES).<br>et Remplace »<br>ut de l'épreuve (en m<br>candidat<br>mat VIATIQUE | innaires DEC, onglet de l'éta              | e de gestion en co  | urs pour les gestion | naires établissement et présent d  |  |
| Informations à éd     Salle     Ajout de la mei     Commission     Etablissement     Aucun verso parai     Editer numéro                                                                                                    | IENTS du menu p<br>dat (s'il a un com<br>iter<br>ntion « Annule e<br>in avant le débu<br>d'inscription du<br>métré<br>candidat au for | principal pour les gesti<br>opte CYCLADES).<br>et Remplace »<br>ut de l'épreuve (en m<br>candidat<br>mat VIATIQUE | in) <u>*</u> 30                            | e de gestion en co  | urs pour les gestion | Afficher le compte t               |  |

**Organisation > Génération de documents > Convocations épreuves de contrôle** 

2. Convocation ECT

### 3. Édition de BN

4. Saisie des notes

L'édition des bordereaux de notation se fait dans le menu Évaluation > Génération de documents > Bordereaux de notation.

Les activités dédiées aux épreuves ECT sont entourées ci-dessous :

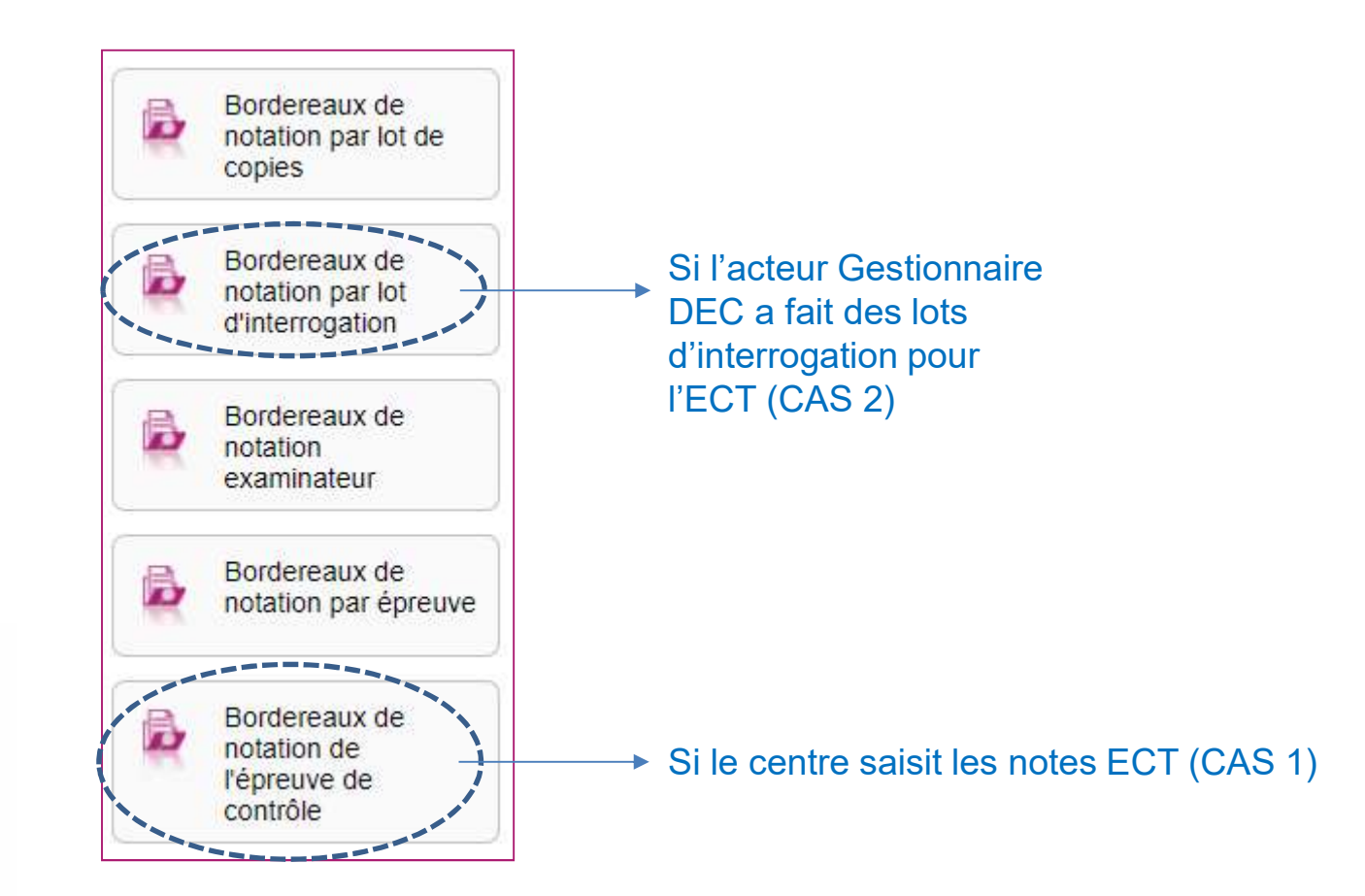

3. Édition BN

2. Convocation ECT

### 3. Édition de BN

4. Saisie des notes

Cyclades

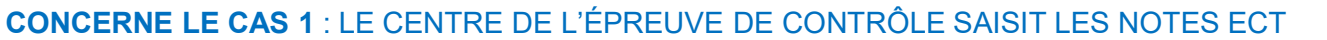

Évaluation > Génération de documents > Bordereaux de notation > Bordereaux de notation de l'épreuve de contrôle

Avant de reporter les notes ECT dans CYCLADES, le chef de centre peut éditer un BN de l'épreuve de contrôle à remettre à chaque intervenant. Ce BN ne possède pas d'url de connexion à un portail car il s'agit d'un support « papier » pour la saisie des notes. Les notes saisies sur ce BN seront ensuite reportées par le chef de centre dans CYCLADES.

| 1                                                   | Ttre édition *                    | Bordereau de nota                         | ation - épreuve o | de contrôle |                  |            |
|-----------------------------------------------------|-----------------------------------|-------------------------------------------|-------------------|-------------|------------------|------------|
|                                                     | Trié par *                        | Nom et prénom                             | <br>              |             |                  |            |
| Paramètres 🛛 🔞                                      | Critères de                       | sélection                                 |                   |             |                  |            |
| <ul> <li>Ajouter un</li> <li>Imprimer ég</li> </ul> | cadre pour le i<br>galement les r | nom et la signature<br>notes déjà saisies |                   |             |                  |            |
|                                                     |                                   |                                           |                   |             | Lancer l'édition |            |
|                                                     |                                   |                                           |                   |             |                  | Visualiser |

- 2. Convocation ECT
- 3. Édition de BN
- 4. Saisie des notes

CAS 1 : Exemple de Bordereau de Notation ECT pour l'épreuve de contrôle :

|                                          |                      | LP BREC<br>Bordereau de notation                                  | QUIGNY<br>- épreuve de contrôle |                       | 17:2.                     |
|------------------------------------------|----------------------|-------------------------------------------------------------------|---------------------------------|-----------------------|---------------------------|
| Note(s) particulièr<br>Notation en : dem | e(s) : AB<br>i-point |                                                                   |                                 |                       |                           |
| N° candidat                              | Jury                 | Spécialité                                                        | Nom-Prénom                      | Note ECT-SCI<br>/10.0 | Note ECT-<br>FHG<br>/10.0 |
| 01951024368                              | 31202                | Commerce                                                          | ANTOINESTE - Corentin           |                       | 8                         |
| 01950022359                              | 31202                | Commerce                                                          | GUYLESTE - Fazia                |                       | 8                         |
| 01950022365                              | 2551 <mark>0</mark>  | Métiers de l'électricité et<br>de ses environnements<br>connectés | JINESTE - Eleonore              |                       |                           |

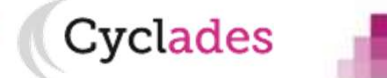

2. Convocation ECT

### 3. Édition de BN

4. Saisie des notes

Cyclades

### CONCERNE LE CAS 2 : L'INTERROGATEUR SAISIT CHAQUE NOTE ECT par LOT d'interrogation

Pour éditer les bordereaux par lot de d'interrogation, allez dans l'activité : Évaluation > Génération de documents > Bordereaux de notation > Bordereaux de notation par lot d'interrogation.

Cette édition n'est possible que s'il existe une affectation en lot d'interrogation réalisée par la DEC. Si les dates de collecte ont été positionnées (par la DEC), vous pouvez éditer les BN (même si la date d'ouverture n'est pas encore atteinte). Chaque bordereau est à remettre à l'interrogateur concerné.

|                                                                        | Titre édition .* TEST                                                 |                                                                                                    |
|------------------------------------------------------------------------|-----------------------------------------------------------------------|----------------------------------------------------------------------------------------------------|
| Paramètres                                                             | Critères de sélection                                                 |                                                                                                    |
| <ul> <li>Pour quel g<br/>d'interrogati</li> <li>Session nor</li> </ul> | roupe de décision voulez-vous éditer les bordereaux lots<br>ion ?     | <ul> <li>Critères de constitution du lot à afficher en plus (max 2)</li> <li>Centre Epreuve</li> <li>Commission d'interrogation</li> <li>Matière-choix</li> </ul> |
| <ul> <li>Souhaitez v</li> <li>Oui</li> <li>Non</li> </ul>              | ous controler les dates ?                                             |                                                                                                    |
| <ul> <li>Description</li> <li>Editer</li> </ul>                        | des bordereaux<br>un bordereau par * Global                           |                                                                                                    |
| Imprimer u                                                             | iniquement les papillons de connexion 🚆 Oui 🔵 Non 🔘                   |                                                                                                    |
| Faire appa                                                             | araitre les identifiants et mots de passe de connexion 🕺 Oui (<br>Non |                                                                                                    |
| Aiouter u                                                              | ne colonne "Appréciation"                                             | age.)                                                                                                    |
| s <mark>tuces</mark><br>ensez à conser                                 | ver toute édition produite depuis le bouton "Afficher le compte-      | -rendu", si vous avez besoin de ré-imprimer à l'identique les papillons de connexion.                                                                             |
|                                                                        |                                                                       |                                                                                                    |
|                                                                        |                                                                       | Générer Afficher le compte reno                                                                                                    |

| 1. | Où en sommes-nous ? | 2. Édition BN Interro                                                                                                    |
|----|---------------------|----------------------------------------------------------------------------------------------------|
| 2. | Convocation ECT     |                                                                                                    |
| 3. | Édition de BN       | CAS 2 : Vous obtiendrez un PDF avec la liste des candidats concernés.                                                                                                    |
| 4. | Saisie des notes    | L'URL de connexion ainsi que les identifiants et mots de passe sont également indiqués à l'interrogateur.<br>Les notes saisies par l'intervenant seront ensuite déchargées dans CYCLADES par la DEC. |

| Centre épreuve : LP BF                                                          | REQUIGNY - RENNES CEDEX 2 (0                                                                                       | BORDEREAU LOT D'INT<br>BACCALAURÉAT PRO<br>350059Z) | FERROGATION<br>FESSIONNEL                | Lot<br>N°36<br>Session : JUIN 2021<br>Session normale 2nd groupe |
|---------------------------------------------------------------------------------|----------------------------------------------------------------------------------------------------|-----------------------------------------------------|------------------------------------------|------------------------------------------------------------------|
| Epreuve : Epreuve de co                                                         | ntrôle : épr. Français et Histoire Gé                                                                              | ographie                                            |                                          |                                                                  |
| Date : Le dimanche 5 jui<br>Service de saisie des no                            | <b>let 2020</b><br>tes ouvert du mardi 6 juillet 2021 à (                                                          | ) HEURES 00 au samedi 10 juillet 202                | 21 à 0 HEURES 00                         | Nom de l'interrogateur                                           |
| URL : http://dvp17.in<br>dentifiant connexion : 10<br>Notation en demi-point. I | .ac-rennes.fr/cyccorrecteurcc<br>10700<br>Durée épreuve : 0<br>Note(s) particulière(s) : AB : Absent.              | Ant de passe connexion : _3V                        | R-RY7 Connexic<br>au portai<br>interroga | on<br>I Signature de l'interrogateur<br>teur                     |
|                                                                                 |                                                                                                    |                                                     |                                          |                                                                  |
| Date heure                                                                      | Nom - F                                                                                                    | Prénoms - N° Candidat                               | Note / 10.0                              | Appréciation                                                     |
| Date heure<br>dimanche 5 juillet 2020<br>à 10 HEURES 00                         | Nom - F<br>ANTOINESTE Corentin<br>01951024368-002                                                                  | Prénoms - N° Candidat                               | Note / 10.0                              | Appréciation                                                     |
| Date heure<br>dimanche 5 juillet 2020<br>à 10 HEURES 00<br>Non renseigné(e)     | Nom - F           ANTOINESTE Corentin           01951024368-002           GUYLESTE Fazia           01950022359-002 | Prénoms - N° Candidat                               | Note / 10.0                              | Appréciation                                                     |

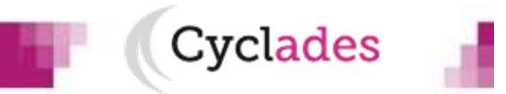

| 1. | Où en sommes-nous ? | 3. Saisie des notes                                                                                                    |
|----|---------------------|----------------------------------------------------------------------------------------------------|
| 2. | Convocation ECT     |                                                                                                    |
| 3. | Édition de BN       | Concerne uniquement le CAS 1:<br>Si le centre de l'épreuve de contrôle saisit la note, cela se fait via cette activité : |
| 4. | Saisie des notes    | Évaluation > Saisie des notes > Saisir les notes des candidats > Saisir les notes de l'épreuve de<br>contrôle            |
|    |                     |                                                                                                    |

| Enregistren                        | nent effe                  | ctué                                                   |                                      |                                                                   |                                      |                                                               |                                                                    |
|------------------------------------|----------------------------|--------------------------------------------------------|--------------------------------------|-------------------------------------------------------------------|--------------------------------------|---------------------------------------------------------------|--------------------------------------------------------------------|
|                                    | cher dans les rèsultats: [ |                                                        |                                      |                                                                   |                                      |                                                               |                                                                    |
| N°<br>Candidat <sup>▲</sup> ▼      | Jury 🖛                     | Etat jury                                              | Date<br>délibération                 | Spėcialitė 🔺 🔻                                                    | Nom<br>Prénom                        | Epreuve de<br>contrôle : épr.<br>Scientifique et<br>Technique | Epreuve de contrôle :<br>épr. Français et 🔺<br>Histoire Géographie |
| 01951024368-<br>002                | 31202                      | 200 - Recueil des<br>notes de l'épreuve de<br>contrôle | 09/07/2021 à<br>00:00:00             | Commerce                                                          | ANTOINESTE<br>Corentin               | 10.00 / 10                                                    | 10.00 / 10                                                         |
| 019 <mark>50022359-</mark><br>002  | 31202                      | 200 - Recueil des<br>notes de l'épreuve de<br>contrôle | 09/07/2021 å<br>00:00:00             | Commerce                                                          | G <mark>UYLESTE</mark><br>Fazia      | 10.00 / 10                                                    | 10.00 / 10                                                         |
| 01950 <mark>022365</mark> -<br>002 | 25510                      | 200 - Recueil des<br>notes de l'épreuve de<br>contrôle | 09/07/2021 à<br>00:00:00             | Métiers de l'électricité et<br>de ses environnements<br>connectés | JINESTE<br>Eleonore                  | 10.00 / 10                                                    | 10.00 / 10                                                         |
| ffichage de l'élé                  | ément 1 à                  | 3 sur 3 élément(s)                                     |                                      |                                                                   |                                      |                                                               |                                                                    |
|                                    |                            |                                                        |                                      |                                                                   | Er                                   | nregistrer Visu                                               | aliser 🥂 Rafraichi                                                 |
|                                    |                            |                                                        |                                      |                                                                   |                                      | 1                                                             |                                                                    |
| Si ce n'e<br>réalisés j            | st pas ce<br>par la DE     | entre de l'épreuve de<br>EC, alors on est dans         | contrôle qui sais<br>le CAS 2 explic | sit la note mais plutôt l'in<br>ité précédemment et vo            | iterrogateur à p<br>us n'êtes pas ce | artir des lots<br>oncerné par                                 |                                                                    |
| cette dia                          | po.                        |                                                        |                                      |                                                                   |                                      |                                                               |                                                                    |
| 06/2021 <b>  Évalu</b> a           | ation ECT                  | – Chef de centre de l'é                                | preuve de contró                     | ôle - BCP   page 11                                               |                                      |                                                               | Cyclades                                                           |

## Aides et supports à votre disposition

Cvclades

Vous avez besoin d'aide ?

Nous mettons à votre disposition des aides et des supports vous permettant de mieux vous familiariser et de comprendre comment utiliser Cyclades.

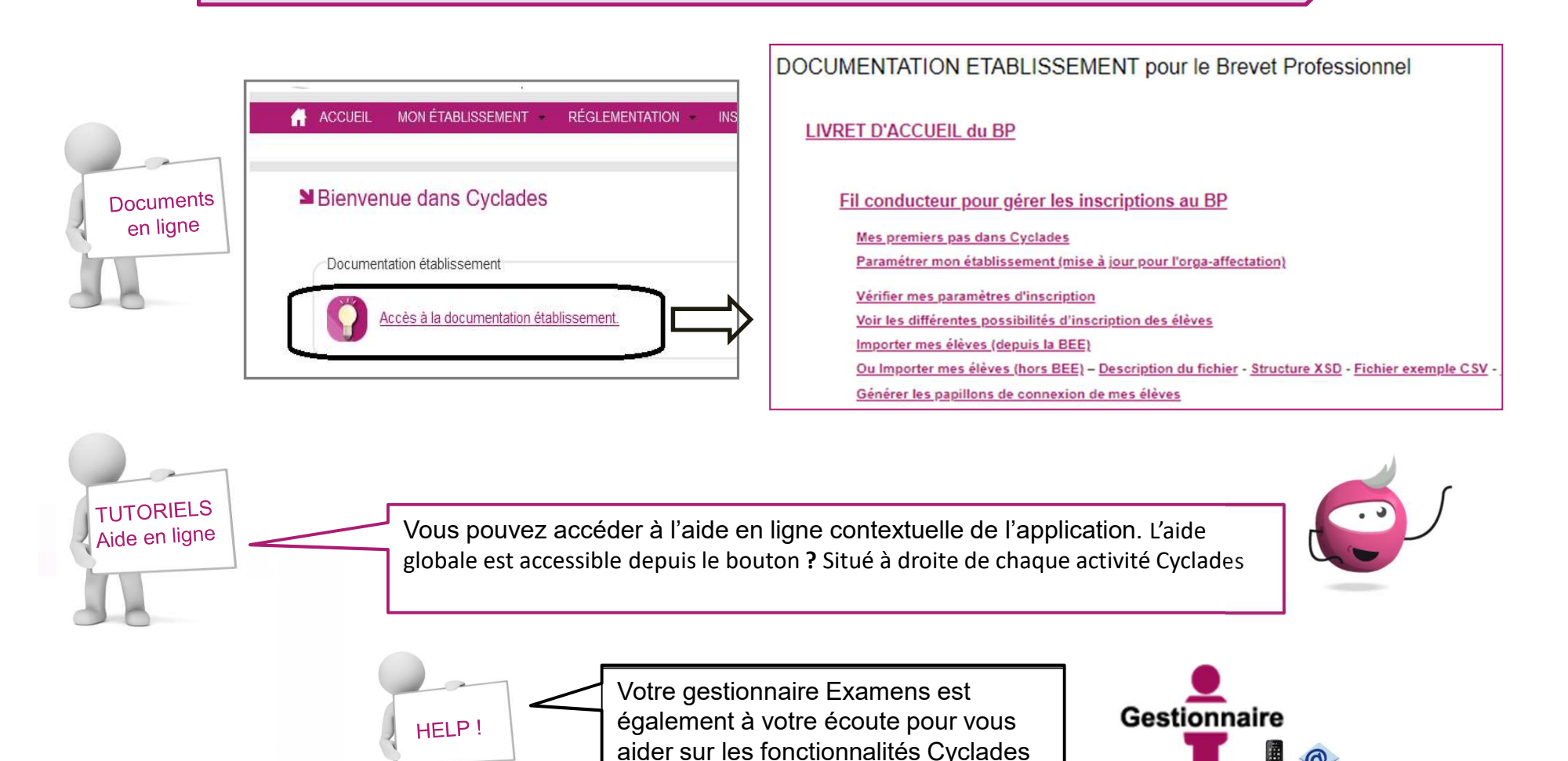